# **Creating a Video Entity**

## Description

To start the upload process, you need to first create a video entity. Creating the entity will allow you to collect the video ID, which you will need to finish uploading your video.

# Create a new video entity

Create the new video entity with the following request:

### Request

```
curl -v -X POST -H "Authorization: Bearer <ACCESS_TOKEN>" -H "Content-Type: application/json" -d "{
  'title': '<VIDE0_TITLE>', 'description': '<DESCRIPTION_OF_VIDE0>', 'keywords': ['<FOO>', '<BAR>'],
  'group': <ID_OF_OWNER_GROUP>, 'channel': <ID_OF_CHANNEL>, 'fileName': '<FILENAME>', 'autoPublish': true
}" https://api.video-cdn.net/vl/vms/<VIDEOMANAGER_ID>/videos/
```

A The use of verbose mode ("-v") in the above request is optional if you already have a way to collect the video ID from the response header. If using a command line tool, it may be necessary to enable verbose mode to allow you to see the response headers.

| Parameters          | Data<br>Type       | Description                                                                                                    |
|---------------------|--------------------|----------------------------------------------------------------------------------------------------|
| VIDEOMANAGER<br>_ID | Integer            | mandatory: ID of the VideoManager, to which you intend to upload the video.                                                 |
| Headers             |                    |                                                                                                    |
| ACCESS_TOKEN        | String             | mandatory: Access token (see "Authentication" for more information).                                                        |
| JSON Body           |                    |                                                                                                    |
| title               | String             | optional: Title of the video                                                                                                |
| description         | String             | optional: Description of the video                                                                                          |
| keywords            | List of<br>Strings | optional: Keywords of the video                                                                                             |
| group               | Integer            | optional: ID of the owner group                                                                                             |
| channel             | Integer            | optional: ID of the channel                                                                                                 |
| fileName            | String             | mandatory: Filename of the video (see suffix note below)                                                                    |
| autoPublish         | Boolean            | optional: If true, the video will automatically be published after upload is complete and the 360p mp4 has been transcoded. |

#### Suffix of the fileName

The suffix of the filename is used to determine the mime type. The following table lists all supported suffixes.

| Suffix | Mime Type       |
|--------|-----------------|
| mp4    | video/ mp4      |
| mov    | video/quicktime |
| flv    | video/x-flv     |
| wmv    | video/x-ms-wmv  |
| mpg    | video/mpeg      |
| avi    | video/x-msvideo |
| mp3    | audio/mpeg      |
| mpeg   | video/mpeg      |

| m4v  | video/x-m4v          |
|------|----------------------|
| vob  | video/mpeg           |
| f4v  | video/x-flv          |
| wav  | audio/vnd.wave       |
| 3gp  | video/3gpp           |
| rm   | audio/x-pn-realaudio |
| mts  | video/mpeg           |
| m2v  | video/mpeg           |
| wma  | audio/x-ms-wma       |
| mxf  | application/mxf      |
| m2p  | video/mpeg           |
| m2t  | video/mpeg           |
| mkv  | video/x-matroska     |
| webm | video/webm           |
| qt   | video/quicktime      |
| mp2  | audio/mpeg           |
| m2ts | video/mpeg           |
| ogv  | video/ogg            |
|      |                      |

#### Response

201 CREATED The location data of the response header will return a URL containing the newly created video ID. You will need this video ID for the next step.

Location: https://api.video-cdn.net/v1/vms/<VIDEOMANAGER\_ID>/videos/<VIDEO\_ID>

| Parameter       | Data Type | Description                                                      |
|-----------------|-----------|------------------------------------------------------------------|
| VIDEOMANAGER_ID | Integer   | ID of the VideoManager, in which you intend to upload the video. |
| VIDEO_ID        | String    | Newly created video ID for the new video entity.                 |